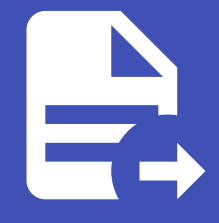

#### ABLESTACK Online Docs ABLESTACK-V4.0-4.0.15

# OAuth 구성

## OAuth 구성

개요

Mold의 OAuth 메뉴에서는 OAuth 제공자를 설정하여 외부 인증 시스템(Google, GitHub 등)을 사용하여 Mold에 로그인할 수 있도록 구성할 수 있습니다.

|                                            | <u> 알림 제거</u> |
|--------------------------------------------|---------------|
| ABLESTAC                                   | IK            |
| ○ 포털로그인                                    |               |
| 只 admin                                    |               |
| ۵ <b></b> ه                                |               |
| 국 도에인                                      |               |
| 로그인                                        |               |
| Er                                         | -             |
| or                                         |               |
| G Sign in with Google                      |               |
|                                            |               |
|                                            |               |
|                                            |               |
|                                            |               |
|                                            |               |
| © 2021 ABLECLOUD Inc. All Rights Reserved. |               |

#### 🧭 Note

- OAuth2 활성화 필수: OAuth2 플러그인을 활성화해야 OAuth 구성이 적용됩니다. (글로벌 설정에서 oauth2.enabled 옵션 활성화)
- 제공자 플러그인 설정: 글로벌 설정에서 사용할 플러그인을 google, github 등으로 설정해야 합니다.

#### 목록 조회

등록된 OAuth 제공자가 목록에 표시됩니다. 목록에는 제공자, 활성화 상태, 설명, 클라이언트 ID, 비밀 키, Redirect URI 정보가 포함됩니다.

|              | · · · · · · · · · · · · · · · · · · ·                                                                                             | d   |
|--------------|----------------------------------------------------------------------------------------------------|-----|
| ⑦ 대시보드       |                                                                                                    |     |
| △ 컴퓨트 ~      | ☆ / OAuth 7성 ③ C 업데이트 OAuth 5록 + 김색 Q                                                                                             |     |
| 팀 스토리지 🗸     |                                                                                                    |     |
| (후 네트워크 🗸    | 제공자 💠 활성화 💠 설명 🗘 제공자 클라이언트 ID 💠 비밀키 🌩 Redirect URI 🌩                                                                              | Ŧ   |
| 전 이미지 V      | google :  Enabled google oauth 1234567890.apps.googleusercontent.com abcd1234efgh5678ijkl https://mold.example.com/oauth/callback |     |
| 무맘 오토메이션 🗸   | 전체 1 개 항목 중 1-1 표시 🔢 < 1 > 20 / 쪽 \vee                                                                                            |     |
| 🔛 이벤트        |                                                                                                    |     |
| □ 프로젝트       |                                                                                                    |     |
| A: 역할        |                                                                                                    |     |
| A) শাস্ত     |                                                                                                    |     |
| 🖻 도메인        |                                                                                                    |     |
| @ 인프라스트럭쳐 ~  |                                                                                                    |     |
| 🖞 서비스 오퍼링 🗸  |                                                                                                    |     |
| ② 구성 ^       |                                                                                                    |     |
| () 글로벌 설정    |                                                                                                    |     |
| A LDAP 구성    |                                                                                                    |     |
| OAuth 구성     |                                                                                                    |     |
| 🗠 백업 저장소     |                                                                                                    |     |
| 하이퍼바이저 기능    |                                                                                                    |     |
| 🖵 게스트 OS     |                                                                                                    |     |
| √0 게스트 ∩S 매필 |                                                                                                    | 101 |

#### OAuth 등록

OAuth 등록 버튼을 클릭하여 새로운 OAuth 서버를 등록할 수 있습니다.

|                                       | K | ·프 · · · · · · · · · · · · · · · · · · | ×                                                |                             |            |                          | 생성 Y 💽 🗘         | AC admin cloud |
|---------------------------------------|---|----------------------------------------|--------------------------------------------------|-----------------------------|------------|--------------------------|------------------|----------------|
| 🕐 대시보드                                |   |                                        |                                                  |                             |            |                          |                  |                |
| ○ 컴퓨트                                 | ~ | ☆ / OAuth 구성 ⑦ C 업데이트                  |                                                  | OAuth 등록 +                  |            |                          |                  | Q              |
| E 스토리지                                | ~ |                                        |                                                  |                             |            |                          |                  |                |
|                                       | J | 제공자 수 활성화 수 설명                         | ☆ 제공자 클라이언트 ID                                   | 수 비밀 키                      |            | Redirect URI             |                  | \$   ¥         |
| · ··································· | ~ | google : • Enabled google oauth        | OAuth 등록 ③                                       | ×                           | gh5678ijkl | https://mold.example.com | n/oauth/callback |                |
| FB 오토메이션                              | • | 전체 1개 항목 중 1-1표시 < 🚺 > 20/쪽 \vee       | * 제공자 ①                                          |                             |            |                          |                  |                |
| 한 이벤트                                 |   |                                        | Name of the provider from the list of OAuth pro  | viders supported in Cloud 🗸 |            |                          |                  |                |
| [1] 프로젝트                              |   |                                        | * 설명 ()                                          |                             |            |                          |                  |                |
| A: 역할                                 |   |                                        | Description of the OAuth Provider                |                             |            |                          |                  |                |
| AQ শাস্ত                              |   |                                        | * 제공자 클라이언트 ID 🔅                                 |                             |            |                          |                  |                |
| 中 도메인                                 |   |                                        | Client ID pre-registered in the specific OAuth p | rovider                     |            |                          |                  |                |
|                                       |   |                                        | * Redirect URI                                   |                             |            |                          |                  |                |
| IIII 인프라스트릭처                          | Ť |                                        | Redirect URI pre-registered in the specific OAu  | th provider                 |            |                          |                  |                |
| 🏥 서비스 오퍼링                             | ~ |                                        | * 비밀 키 ①                                         |                             |            |                          |                  |                |
| (3) 구성                                | ^ |                                        | Secret Key pre-registered in the specific OAuth  | provider                    |            |                          |                  |                |
| () 글로벌 설정                             |   |                                        |                                                  | 취소 확인                       |            |                          |                  |                |
| 옷 LDAP 구성                             |   |                                        |                                                  |                             |            |                          |                  |                |
| <ol> <li>OAuth 구성</li> </ol>          |   |                                        |                                                  |                             |            |                          |                  |                |
| 🖻 백업 저장소                              |   |                                        |                                                  |                             |            |                          |                  |                |
| 日 하이퍼바이저 기능                           |   |                                        |                                                  |                             |            |                          |                  |                |
| 묘 게스트 OS                              |   |                                        |                                                  |                             |            |                          |                  |                |
|                                       |   |                                        |                                                  |                             |            |                          |                  |                |

1. OAuth 등록 화면에서 다음 항목을 입력합니다.

- 제공자: Mold에서 지원하는 OAuth 제공자를 정확히 선택해야 합니다.
- 설명: 해당 OAuth 설정에 대한 간단한 설명을 입력합니다.
- 제공자 클라이언트 ID: 해당 OAuth 제공자(예: Google Developer Console 또는 GitHub Developer Settings)에 서 미리 발급받은 클라이언트 ID를 입력합니다.
- 비밀 키: OAuth 제공자 콘솔에서 발급받은 클라이언트 시크릿 키를 입력해야 합니다.

• Redirect URI: OAuth 인증이 완료된 후 Mold로 돌아올 때 사용할 URI로, OAuth 제공자 콘솔에 사전에 등록해야 합니다.

2. 모든 항목을 입력한 후 확인 버튼을 클릭하여 설정을 완료합니다.

#### OAuth 상세 탭

추가된 OAuth 서버의 상세 정보를 확인하고 관리할 수 있습니다.

|                  |                                               |                                                         | 생성 🗸 🍋 ָ 🔥 admin cloud |
|------------------|-----------------------------------------------|---------------------------------------------------------|------------------------|
| (☆) 대시보드 △ 컴퓨트 ✓ | ☆ / OAuth 구성 / google ③ C 업데이트                |                                                         | 200                    |
| 티 스토리지 🗸         |                                               |                                                         |                        |
| 에트워크             | → google                                      | 설명<br>google oauth                                      |                        |
| 조 이미지 🗸          |                                               | 활성화<br>TTLD                                             |                        |
| 무금 오토메이션 ·       | 아이디<br>때 a82ad6af-3593-42fa-b4cd-fa93a2675e9d | 제공자 클라이언트 ID<br>1224567890 and examinationstant com     |                        |
| [1] 프로젝트         |                                               | 12.9407.930.3pps.googreger.concent.com                  |                        |
| A: 역할            |                                               | abcd1234efgh5678ijkl                                    |                        |
| <i>হ</i> শাস্থ   |                                               | Redirect URI<br>https://mold.example.com/oauth/callback |                        |
| 🔁 도메인            |                                               |                                                         |                        |
| 순 인프라스트럭쳐 ~      |                                               |                                                         |                        |
| 🗂 서비스 오퍼링 🛛 💙    |                                               |                                                         |                        |
| (2) 구성 ^         |                                               |                                                         |                        |
| () 글로벌 설정        |                                               |                                                         |                        |
| 段 LDAP 구성        |                                               |                                                         |                        |
| ⊖ OAuth 구성       |                                               |                                                         |                        |
| ▶ 백업 저장소         |                                               |                                                         |                        |
| 🗄 하이퍼바이저 기능      |                                               |                                                         | 8                      |
| 🗔 게스트 OS         |                                               |                                                         | <b>(</b> )             |
| ~0 게스트 ∩S 매핖     |                                               |                                                         |                        |

### OAuth 편집

OAuth 상세 화면 오른쪽 상단의 편집 버튼을 클릭하여 해당 OAuth 정보를 편집할 수 있습니다.

| ABLESTACK     | 프 기본보기                                    |                                                         | 생성 🗸 🕞 🌔 🔊 admin cloud |
|---------------|-------------------------------------------|---------------------------------------------------------|------------------------|
| (2) 대시보드      |                                           |                                                         |                        |
| ○ 컴퓨트         |                                           |                                                         |                        |
| E 스토리지 🗸      |                                           |                                                         | 면집                     |
| র্তৃ 네트워크 🗸   | → google                                  | 설명<br>google oauth                                      |                        |
| 조 이미지 🗸       |                                           | 활성화                                                     |                        |
|               | 01010                                     | true                                                    |                        |
| 🔛 이벤트         | IIII a82ad6af-3593-42fa-b4cd-fa93a2675e9d | 제공자 클라이언트 ID<br>1234567890.apps.googleusercontent.com   |                        |
| 🛄 프로젝트        |                                           | 비밀 키                                                    |                        |
| <u>요</u> : 역할 |                                           | abcd1234efgh5678ijkl                                    |                        |
| AQ 7173       |                                           | Redirect URI<br>https://mold.example.com/oauth/callback |                        |
| 🔁 도메인         |                                           |                                                         |                        |
| ① 인프라스트럭쳐 ~   |                                           |                                                         |                        |
| 🖞 서비스 오퍼링 🗸 🖌 |                                           |                                                         |                        |
| (2) 구성 ^      |                                           |                                                         |                        |
| ()) 글로벌 설정    |                                           |                                                         |                        |
| 옷 LDAP 구성     |                                           |                                                         |                        |
| ⑦ OAuth 구성    |                                           |                                                         |                        |
| 🖻 백업 저장소      |                                           |                                                         |                        |
| 하이퍼바이저 기능     |                                           |                                                         |                        |
| 🗔 게스트 OS      |                                           |                                                         |                        |
| √0 게스트 ∩S 매핑  |                                           |                                                         | (Q)                    |

|                                   | 프 기본보기                               | v                                       | 생생 🗸 🔀 🇘 🐼 admin cloud |
|-----------------------------------|--------------------------------------|-----------------------------------------|------------------------|
| 🕐 대시보드                            |                                      |                                         |                        |
| △ 컴퓨트 ㆍ                           | ☆ / OAuth 구성 / google ③ C 업데이트       |                                         |                        |
| E 스토리지 ~                          |                                      |                                         |                        |
| 여 네트워크                            | → google                             | 설명<br>google oauth                      |                        |
| 전 이미지 · ·                         |                                      |                                         |                        |
| 무맘 오토메이션 ~                        | 아이디                                  | 편집 ⑦ ×                                  |                        |
| 한 이벤트                             | a82ad6af-3593-42fa-b4cd-fa93a2675e9d | 설명①                                     |                        |
| [1] 프로젝트                          |                                      | google oauth                            |                        |
| A: 역할                             |                                      | 재공자 클라이언트 ID①                           |                        |
| <i>হ</i> ি শাস্ত                  |                                      | 1234567890.apps.googleusercontent.com   |                        |
| 면 도메인                             |                                      | Redirect URI 🛇                          |                        |
| 슈 이프리스트러워 🗸                       |                                      | https://mold.example.com/oauth/callback |                        |
| <u> </u>                          |                                      | 비밀키                                     |                        |
| 🖆 서비스 오퍼링 🛛 💙                     |                                      | abcd1234efgh5678ijkl                    |                        |
| <ul><li>(2) 구성</li><li></li></ul> |                                      | 취소 확인                                   |                        |
| () 글로벌 설정                         |                                      |                                         |                        |
| 沒 LDAP 구성                         |                                      |                                         |                        |
| OAuth 구성     OAuth 구성             |                                      |                                         |                        |
| 🖻 백업 저장소                          |                                      |                                         |                        |
| 히이퍼바이저 기능                         |                                      |                                         |                        |
| 🛄 게스트 OS                          |                                      |                                         |                        |
| ~ <sup>0</sup> 게스트 OS 매핑          |                                      |                                         |                        |

#### OAuth 제공자 비활성화

OAuth 상세 화면 오른쪽 상단의 제공자 비활성화 버튼을 클릭하여 특정 OAuth 제공자에 대한 보안 문제 발생 시 또는 필요하지 않을 때 일시적 사용을 중단하기 위해 해당 OAuth의 제공자를 비활성화할 수 있습니다.

| ABLESTACK     | ☲ ₪ 기본보기                                    |                                                         | 생성 🗸 🕞 🇘 ሌ admin cloud |
|---------------|---------------------------------------------|---------------------------------------------------------|------------------------|
| ↔ 대시보드        | 슈 / OAuth 국성 / google ⑦ ( C 업데이트)           |                                                         |                        |
|               |                                             |                                                         | 제공자 비활성화               |
| 집 스토리지 💙      |                                             |                                                         |                        |
| 🔅 네트워크 🗸 🖌    | → google                                    | 설명<br>google oauth                                      |                        |
| 지미이 저 🗸       |                                             | 활성화                                                     |                        |
| 무맘 오토메이션 🗸    | 아이디                                         | true                                                    |                        |
| [☆♡ 이벤트       | (IIII) a82ad6af-3593-42fa-b4cd-fa93a2675e9d | 제공자 클라이언트 ID<br>1234567890.apps.googleusercontent.com   |                        |
| ["] 프로젝트      |                                             | 비밀 키                                                    |                        |
| A: 역할         |                                             | abcd1234efgh5678ijkl                                    |                        |
| A গান্ত       |                                             | Redirect URI<br>https://mold.example.com/oauth/callback |                        |
| 日 도메인         |                                             |                                                         |                        |
| ⑪ 인프라스트럭쳐 🛛 💙 |                                             |                                                         |                        |
| 📩 서비스 오퍼링 🛛 🖌 |                                             |                                                         |                        |
| (2) 구성 ^      |                                             |                                                         |                        |
| () 글로벌 설정     |                                             |                                                         |                        |
| A LDAP 구성     |                                             |                                                         |                        |
| → OAuth 구성    |                                             |                                                         |                        |
| 🖻 백업 저장소      |                                             |                                                         |                        |
| 🗄 하이퍼바이저 기능   |                                             |                                                         |                        |
| 🛄 게스트 OS      |                                             |                                                         |                        |
| √0 게스트 ∩S 매필  |                                             |                                                         | <b>*</b>               |

| ABLESTAC                                        | 프 1분보기                               | ×                                                     | 생성 🗸 💽 🗘 🐼 admin cloud |
|-------------------------------------------------|--------------------------------------|-------------------------------------------------------|------------------------|
| ⑦ 대시보드                                          |                                      |                                                       |                        |
| ○ 컴퓨트                                           | ☆ / OAuth 구성 / google ③ C 업데이트       |                                                       |                        |
| E 스토리지 · · · · · · · · · · · · · · · · · · ·    |                                      |                                                       |                        |
| 여 네트워크                                          | → google                             | 설명<br>apople califb                                   |                        |
|                                                 |                                      | 왕신왕<br>왕신왕                                            |                        |
| 무맘 오토메이션 .                                      | oloici                               | true                                                  |                        |
| 11년 이벤트                                         | a82ad6af-3593-42fa-b4cd-fa93a2675e9d | 제공자 플라이언트 ID<br>1234567890.apps.googleusercontent.com |                        |
| [" 프로젝트                                         |                                      |                                                       |                        |
| 토 역할                                            |                                      | 세송사 비활경와 🕐 💦 🕹                                        |                        |
| দ্বি পাষ্য                                      |                                      | 현재 제공자를 비활성화 하시겠습니까?                                  |                        |
| 면 도메인                                           |                                      |                                                       |                        |
| ① 인프라스트럭쳐 · · · · · · · · · · · · · · · · · · · |                                      | 취소 확인                                                 |                        |
| 📩 서비스 오퍼링                                       |                                      |                                                       |                        |
| (2) 구성                                          |                                      |                                                       |                        |
| 163 글로벌 설정                                      |                                      |                                                       |                        |
| 段 LDAP 구성                                       |                                      |                                                       |                        |
| → OAuth 구성                                      |                                      |                                                       |                        |
| 🖆 백업 저장소                                        |                                      |                                                       |                        |
| 히이퍼바이저 기능                                       |                                      |                                                       |                        |
| 🛄 게스트 OS                                        |                                      |                                                       |                        |
| √ 제스트 OS 매핏                                     |                                      |                                                       | <sup>رې</sup>          |

### OAuth 삭제

OAuth 상세 화면 오른쪽 상단의 삭제 버튼을 클릭하여 추가된 OAuth 서버를 삭제할 수 있습니다.

|                                          | (프 기본보기                              |                                                         | 생성 🗸 🕞 🌔 🕓 admin cloud |
|------------------------------------------|--------------------------------------|---------------------------------------------------------|------------------------|
| 🕐 대시보드                                   |                                      |                                                         |                        |
| △ 컴퓨트 ~                                  | ☆ / OAuth구성 / google ③ C 업데이트        |                                                         |                        |
| 됨 스토리지 ✓                                 |                                      |                                                         | OAuth 제공자 삭제           |
| 여 네트워크 *                                 |                                      | 설명<br>google oauth                                      |                        |
| 지미이 ···································· |                                      | 활성화                                                     |                        |
| 무맘 오토메이션 🗸                               | 아이디                                  | true                                                    |                        |
| ≝v 이벤트                                   | a82ad6af-3593-42fa-b4cd-fa93a2675e9d | 제공자 클라이언트 ID<br>1234567890.apps.googleusercontent.com   |                        |
| [1] 프로젝트                                 |                                      | 비밀 키                                                    |                        |
| <u>요:</u> 역할                             |                                      | abcd1234efgh5678ijkl                                    |                        |
| <i>ম</i> ু শান্ত                         |                                      | Redirect URI<br>https://moid.example.com/oauth/callback |                        |
| 면 도메인                                    |                                      |                                                         |                        |
| ☆ 인프라스트럭쳐 ✓                              |                                      |                                                         |                        |
| 🖞 서비스 오퍼링 🛛 🖌                            |                                      |                                                         |                        |
| <ul><li>(2) 구성</li></ul>                 |                                      |                                                         |                        |
| (\$) 글로벌 설정                              |                                      |                                                         |                        |
| 灸 LDAP 구성                                |                                      |                                                         |                        |
| <ol> <li>OAuth 구성</li> </ol>             |                                      |                                                         |                        |
| - 백업 저장소                                 |                                      |                                                         |                        |
| 하이퍼바이저 기능                                |                                      |                                                         |                        |
|                                          |                                      |                                                         | E2                     |
|                                          |                                      |                                                         | <b>\$</b>              |
| ~~ 게스트 이오 매필                             |                                      |                                                         |                        |

| ABLESTACK                    | 프 기본보기                               | v                                                     | 생성 🗸 📴 🎝 💩 admin cloud                                                                                          |
|------------------------------|--------------------------------------|-------------------------------------------------------|----------------------------------------------------------------------------------------------------|
| ⊘ 대시보드                       |                                      |                                                       |                                                                                                    |
| △ 컴퓨트 ㆍ                      | ☆ / OAuth 구성 / google ③ C 업데이트       |                                                       | ( <b>2</b> ) ( <b>0</b> )                                                                                       |
| 는 스토리지                       |                                      |                                                       |                                                                                                    |
| 🔅 네트워크 🗸 🗸                   | → google                             | 설명<br>control conth                                   |                                                                                                    |
| 조 이미지 🗸                      |                                      | guoge daun                                            |                                                                                                    |
| 무맘 오토메이션 🗸 🗸                 | 010ICI                               | true                                                  |                                                                                                    |
| 11 이벤트                       | a82ad6af-3593-42fa-b4cd-fa93a2675e9d | 제공자 클라이언트 ID<br>1234567890.apps.googleusercontent.com |                                                                                                    |
| [] 프로젝트                      |                                      |                                                       |                                                                                                    |
| A: 역할                        |                                      | OAuth 제공자 삭제 ⑦                                        |                                                                                                    |
| Ag /계정                       |                                      | 이 게스트 CC를 사패한 것이지 회의됩니요. 시스테 저이 하므로 사과한 스 언스! [1]     |                                                                                                    |
| 면 도메인                        |                                      |                                                       |                                                                                                    |
| ① 인프라스트럭쳐 ~                  |                                      | 취소 확인                                                 |                                                                                                    |
| 🗂 서비스 오퍼링 🛛 🗸                |                                      |                                                       |                                                                                                    |
| (화 구성 ^                      |                                      |                                                       |                                                                                                    |
| £03 글로벌 설정                   |                                      |                                                       |                                                                                                    |
| 용 LDAP 구성                    |                                      |                                                       |                                                                                                    |
| <ul> <li>OAuth 구성</li> </ul> |                                      |                                                       |                                                                                                    |
| 관 백업 저장소                     |                                      |                                                       |                                                                                                    |
| 하이퍼바이저 기능                    |                                      |                                                       |                                                                                                    |
| <br>그 게스트 OS                 |                                      |                                                       |                                                                                                    |
| ~ 게스트 OS 매핑                  |                                      |                                                       | 1997 - 1997 - 1997 - 1997 - 1997 - 1997 - 1997 - 1997 - 1997 - 1997 - 1997 - 1997 - 1997 - 1997 - 1997 - 1997 - |

# ABLESTACK Online Docs